# Create Requisition

Procedures for Creating a Requisition which results into a purchase order.

## Navigation

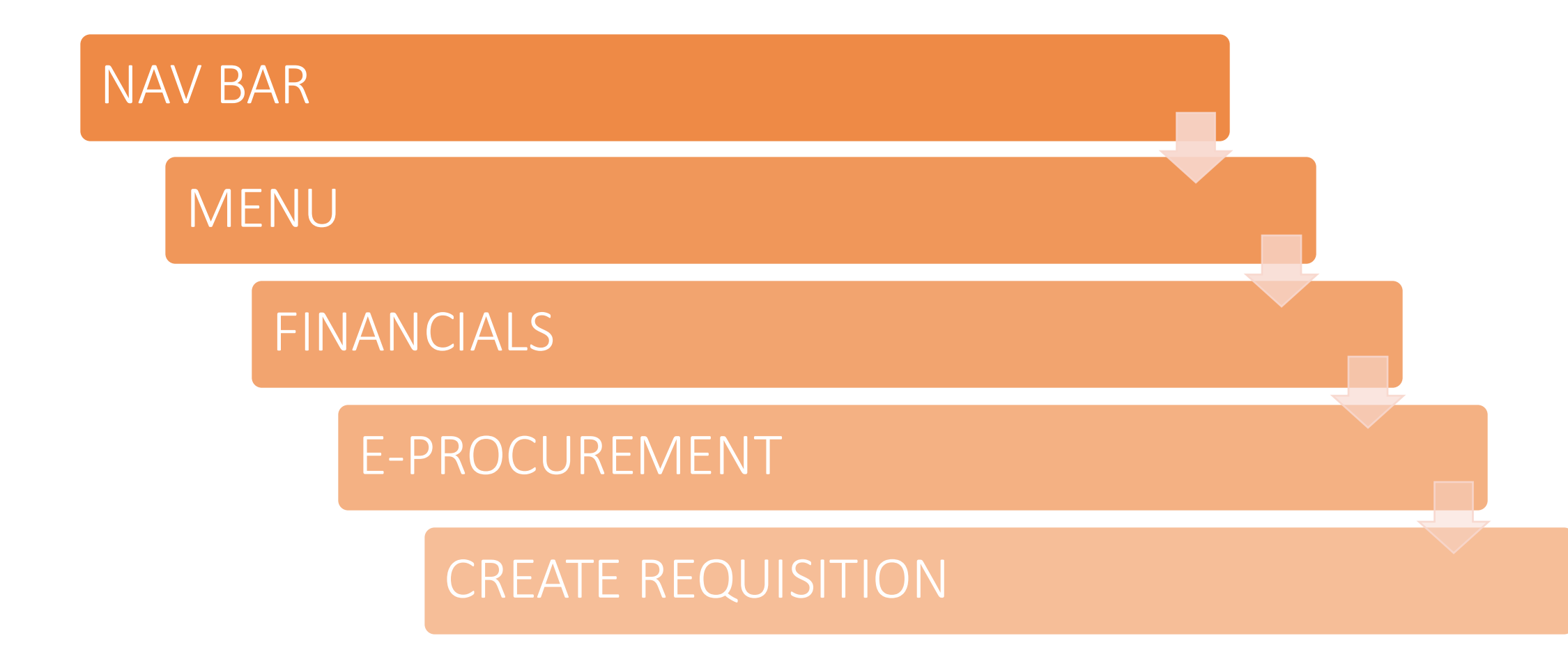

### Create Requisition: Home Page

The **Create Requisition** screen will have the Special Request form available as the default home screen. You can access eSHOP, Templates, and Favorites by expanding the Request Options to the left of the page, if needed it is not already expanded.

Create Re

Create Regu

Web SciQues Special Req Favorites Templates

Requ

#### User Guide for Making eSHOP Purchases

https://www.uttyler.edu/procurementservices/files/user-guide-eshop-purchases.pdf

| $\heartsuit$                     | Q Search in Menu                                                                                                    | Û Û : Ø                              |
|----------------------------------|----------------------------------------------------------------------------------------------------|--------------------------------------|
| uisition                         |                                                                                                    |                                      |
| isition 👔                        |                                                                                                    | New Window   Help   Personalize Page |
| Romero                           | 🙆 Home 🥕 My Preferences 🍀 Requisition Settings 🤺 🧮 <u>0 Lines</u> Checkout                                                                                                    |                                      |
| st Options 💽                     | Search All V Advanced Search Advanced Search                                                                                                    |                                      |
| Options<br>eShop Portal<br>uests | Special Requests @   Enter information about the non-catalog item you would like to order:   Item Details   "them Description   "Price   "Quantity   "Quantity   "Currency   Usit of Measure   "Category   Q   Supplier   Supplier ID   Supplier ID   Supplier IID | Suggest New Supplier                 |
|                                  | Manufacturer   Mig ID   Manufacturer   Mig Item ID   Additional Information   Send to Supplier   Send to Supplier   Show at Receipt   Show at Voucher   Request New Item   Request New Item   Add to Cart                                                          |                                      |

#### Create Requisition: Special Requests

Fill out the **Special Requests** form to create requisitions for goods or services that are not included in eSHOP or shop by accessing the eSHOP Portal (SciQuest eSHOP Portal).

Enter Details (1-9→ Non eSHOP Requisition)

- 1. Enter the Item Description
- 2. Enter the **Price** for the non-catalog item
- 3. Enter the **Quantity**
- 4. Enter or search the **Category**
- 5. Enter or search the Unit of Measure
- 6. Enter or select the **Due Date**.
- 7. Enter or search the **Supplier ID** or the **Supplier Name**. If you fill out the Supplier ID, then the Supplier Name will auto-fill and vice versa
- 8. Enter or search the **Mfg ID**, if applicable
- 9. Enter or search the **Mfg Item ID**, if applicable
- 10. Under Additional Information, enter additional comments
- 11. Check the appropriate boxes
- 12. Click Add to Cart to add to your shopping cart

|                        |                |                                |                |                  | Nev                        | v Window   Help | Personaliz                      | ze Page                         |          |     |
|------------------------|----------------|--------------------------------|----------------|------------------|----------------------------|-----------------|---------------------------------|---------------------------------|----------|-----|
| Second All             | A Home         | e 🥕 My Preferences 📲           | Requisition    | n Settings       | <sup>■</sup> <u>OLines</u> | Check           | out                             |                                 |          |     |
| Search Lou             | ¥_             |                                |                |                  | Search                     | Advance         | Search                          |                                 |          |     |
| Special Requests       | non-catalog if | tem you would like to order:   |                |                  |                            |                 | Edit Sho<br>Descrip<br>Calligra | pping Cart<br>ption<br>aphy Pen | Qty<br>1 | UOM |
| Item Details           |                |                                |                |                  |                            |                 |                                 |                                 |          |     |
| 1*Item Description     | Calligraphy F  | Pen                            |                |                  |                            |                 |                                 |                                 |          |     |
| 2 *Price               |                | 1.00                           |                | *Currency        | USD                        |                 |                                 |                                 |          |     |
| 3 *Quantity            |                | 1                              | (5)            | *Unit of Measure | EA                         | Q               |                                 |                                 |          |     |
| 4 *Category            | 60121526       | Q                              |                | 6 Due Da         | e 01/05/20                 | 24              |                                 |                                 |          |     |
|                        |                |                                |                |                  | Address                    | Sequence Num    | ber                             |                                 |          |     |
| Supplier (7)           | Supplier ID    | 0000103212                     | 0              | PC               | BOX 61244                  | ł               |                                 |                                 |          |     |
| Sunn                   | lier Name      | FAVBRAND PROMOTION             | ~              | SA               | N ANGELO                   |                 | Total L                         | ines                            |          | 1   |
| Supp                   | ier Item ID    |                                | ~              |                  |                            |                 | Total                           | (1000)                          |          |     |
| out.                   |                |                                |                |                  |                            |                 | Close                           | Checkout                        |          |     |
| Manufacturer           |                |                                |                |                  |                            |                 |                                 |                                 |          |     |
|                        | Mfg ID         | Q                              |                |                  |                            |                 |                                 |                                 |          |     |
| Mar                    | nufacturer     |                                |                |                  |                            |                 |                                 |                                 |          |     |
| N                      | Ifg Item ID    |                                |                |                  |                            |                 |                                 |                                 |          |     |
| Additional Information |                |                                |                |                  |                            |                 |                                 |                                 |          |     |
|                        |                |                                |                |                  |                            | 121¢            |                                 |                                 |          |     |
|                        |                |                                |                |                  |                            |                 |                                 |                                 |          |     |
| □ Send to Supplier     | 🗆 s            | how at Receipt                 | □ Show         | at Voucher       |                            |                 |                                 |                                 |          |     |
| Request New Item       |                |                                |                |                  |                            |                 |                                 |                                 |          |     |
| Request New Item       | A notificatio  | n will be sent to a buyer rega | arding this ne | w item request.  |                            |                 |                                 |                                 |          |     |
|                        |                |                                |                |                  |                            |                 |                                 |                                 |          |     |
| Add to Cart            |                |                                |                |                  |                            |                 |                                 |                                 |          |     |

#### Checkout

• The cart icon gives you a line count in your shopping cart. The summary of your cart will display to the right if you click on the link.

**Note:** Steps 1-9 are excluded from eSHOP purchases. Please see the link below for eSHOP job aid. <u>https://www.uttyler.edu/procurement-services/files/user-guide-</u>

eshop-purchases.pdf

#### Create Requisition: Checkout-Review and Submit

Checkout - Review and Submit view the item information and submit the reg for approva My Preferences Requisition Settings Regulation Summary (1 Business Unit UTTYL UT Tyler Regulation Name \*Requester 8001212320 Priority Medium V Jaime Romero \*Currency USD Custom Fields whet an ittan xpand lines to review shipping and accounting details Add More Items Requisition Lines @ Description Line Item ID Supplie UOM Price 🔻 🗆 1 💁 Calligraphy Pen FAV/BRAND 1.0000 1.00 🖓 Add Î Each PROMOTIONS LLC PHY108 Shipping Line 1 \*Ship To Add Shinto Comments 1.0000 + -3201 Old Glory Rd Address Add One Time Address Price Adjustmen Tyler, TX 75799 Pegging Inquin Attention To Jaime Romerc Pegaing Workbench Due Date 01/05/2024 Custom Fields 2 Accounting Lines \*Distribute By SpeedChart 0 Personalize | Find | View All | 💷 | 🔜 Accounting Line First 🕢 1 of 1 🕑 Last .... Chartfields1 Asset Information Asset Information 2 Budget Information Merchandise Amt GL Unit Entry Event STE123 1.00 UTTYL + -Oper Q 1.0000 100.0000 Q Q

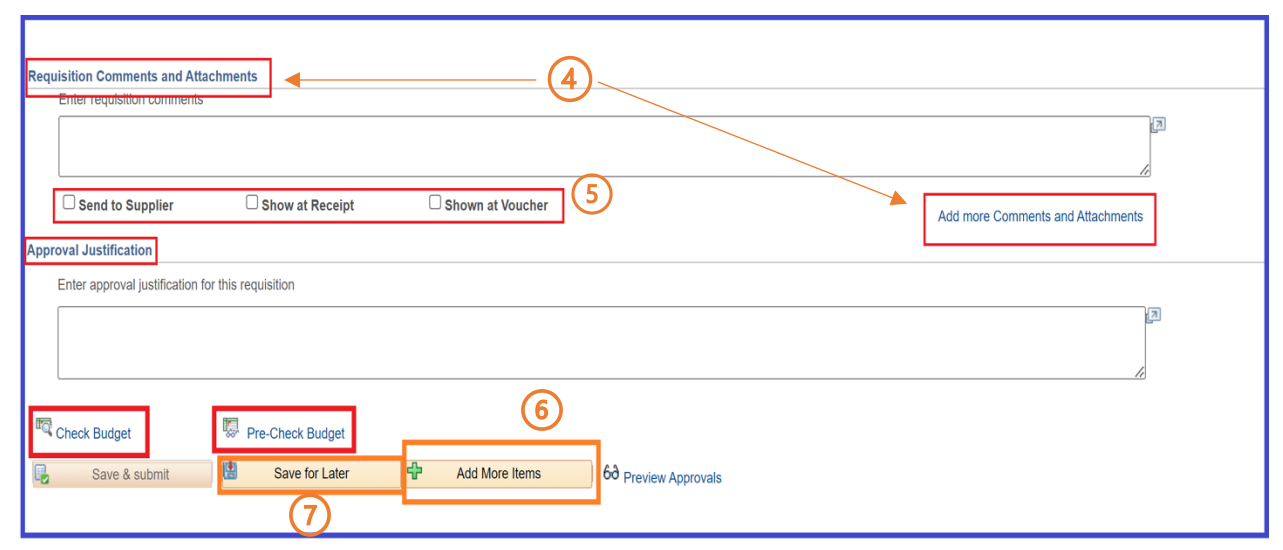

Review your Requisition. The fields are generally the same for the Checkout-Review and Submit page. There are some additions highlighted below.

- 1. Enter Requisition Name.
- 2. Expand the details using the **arrow** next to the Requisition Line to modify the Accounting Lines.
- 3. Use the **SpeedChart** to auto-populate Chartfield values.
- 4. Enter **Requisition Comments and Attachments** here or **Approval Justification**.
- 5. Check the appropriate boxes.
- 6. Click Add More Items if you wish to go back and add more non-catalog items.
- 7. Click **Save for Later** if you wish to save and modify this requisition later.

### NOTE: All steps included on slide 5 will need to be completed for eSHOP and non-eSHOP requisitions.

#### Create Requisition: Checkout-Review and Submit (Continued)

- 1. Use the **Pre-Check budget** or **Check Budget** link to validate available funds. Using the pre-check budget will initiate the budget processor and check the budget without reserving funds. The check budget feature will apply a pre-encumbrance for this requisition (if valid). See the budget checking section (Slide 8) for more details.
- 2. Once you have reviewed your requisition there is an option to Save it for Later.
- 3. If you are ready to submit the requisition, click **Check Budget**. Once you receive a Valid status, click **Save and Submit** for approval workflow.
- 4. If you receive a Budget Error, proceed to slide 9 for further instructions.

NOTE: All steps included on slide 6 will need to be completed for

eSHOP and non-eSHOP requisitions.

| Checkout - Review and S                                          | ubmit                    |                                |                |                 |                 |                    |                                    |         |          |        |
|------------------------------------------------------------------|--------------------------|--------------------------------|----------------|-----------------|-----------------|--------------------|------------------------------------|---------|----------|--------|
| Review the item information and submit the<br>Regulation Summary | req for approval.        |                                |                | * My Prefer     | ences 🍀 Re      | equisition Setting | s                                  |         |          |        |
| Business Unit                                                    | UTTYL Q                  | UT Tyler                       |                | Regulation Name |                 |                    |                                    |         |          |        |
| *Requester                                                       | 6001212320               | Q Jaime Romero                 |                | Priority        | Medium 🖌        |                    |                                    |         |          |        |
| *Currency                                                        | USD                      |                                |                |                 | Custom Fields   |                    |                                    |         |          |        |
| Cart Summary: Total Amount 1.00 USD                              |                          |                                |                |                 |                 |                    |                                    |         |          |        |
| Expand lines to review shipping and acc                          | ounting details          |                                |                | ÷               | Add More Items  |                    |                                    |         |          |        |
| Requisition Lines (2)                                            |                          |                                |                |                 |                 |                    |                                    |         |          |        |
| Line Description                                                 | Item ID                  | Supplier                       | (              | Quantity UOM    |                 | Price              | Total                              | Details | Comments | Delete |
| 🔻 🗹 1 👔 Calligraphy Pen                                          |                          | FAVBRAND<br>PROMOTIONS, LLC    |                | 1.0000 Each     |                 | 1.0000             | 1.00                               |         | 🖓 Add    | Ŭ      |
| Shipping Line 1                                                  | *Ship To                 | PHY108                         | Q Add S        | hipto Comments  | Quantity        | 1.0000             |                                    |         | + -      |        |
|                                                                  | Address                  | 3201 Old Glory Rd              | Add C          | ne Time Address | Price           | 1.0000             | Price Adjustment                   |         |          |        |
|                                                                  |                          | Tyler, TX 70799                | _              |                 |                 |                    | Pegging Inquiry                    |         |          |        |
|                                                                  | Attention To<br>Due Date | Jaime Romero<br>01/05/2024     | 3              |                 |                 |                    | Pegging Workbench<br>Custom Fields |         |          |        |
|                                                                  | ▶ Accounting Lines       |                                |                |                 |                 |                    |                                    |         |          |        |
| Select All / Deselect All                                        | Select lines to:         | Add to Favorites               | 🛱 Add to Templ | ite(s)          | Delete Selected | S.                 | lass Change                        |         |          |        |
| Check Budget                                                     | 1<br>Pre-                | Check Budget<br>Save for Later |                | Add M           | ore Items       |                    | රීඑ Preview Appr                   | ovals   |          |        |

### Create Requisition: Mass Change (Optional)

<u>Mass Change</u> is an optional method to enter Shipping/Accounting details for selected lines, where you can change the shipping location, delivery date, and so on. It is also the best way to Modify multiple lines for any requisition using the same distribution chartfield.

2

- 1. Select the line or lines you wish to change. Once lines have been selected, click **Mass Change.**
- 2. Enter **Ship to Location**, **Due Date, Attention**, and **SpeedChart**. Add additional comments if needed.
- 3. Select the appropriate option fitting your needs for the Distribution Change. Select **OK**

| Cart Summary:     | : Total Amount 56.00 USD                  |                               |                                                                        |                 |               |       |                     |                       |                          |                        |                   |        |
|-------------------|-------------------------------------------|-------------------------------|------------------------------------------------------------------------|-----------------|---------------|-------|---------------------|-----------------------|--------------------------|------------------------|-------------------|--------|
| Expand lines      | to review shipping and accounting         | details                       |                                                                        |                 |               | ÷     | Add More Item       | s                     |                          |                        |                   |        |
| Requisition       | n Lines 🍘                                 |                               |                                                                        |                 |               |       |                     |                       |                          |                        |                   |        |
| Line              | Description                               | Item ID                       | Supplier                                                               |                 | Quantity      | UOM   |                     | Price                 | Total                    | Details                | Comments          | Delete |
| ې 1 🛛 ا           | Calligraphy Pen                           |                               | FAVBRAND<br>PROMOTIONS, LLC                                            |                 | 1.0000        | Each  |                     | 6.0000                | 6.00                     |                        | 🖓 Add             | Û      |
| ) 🗹 2 🔐           | Calligraphy Kit                           |                               | FAVBRAND<br>PROMOTIONS, LLC                                            |                 | 1.0000        | Each  |                     | 50.0000               | 50.00                    |                        | 🖓 Add             | Î      |
| Sele              | ect All / Deselect All                    | Select lines to:              | 🖟 Add to Favorites                                                     | 🕼 Add to        | o Template(s) | Î     | Delete Selected     | ta,M                  | ass Change               |                        |                   |        |
|                   |                                           |                               |                                                                        |                 |               |       | 1                   | Total Amount          | 56.00 USD                |                        |                   |        |
|                   |                                           |                               |                                                                        |                 | ~             |       |                     |                       |                          |                        |                   |        |
| Edit Lines/Ship   | pping/Accounting for Selected Line        | 25                            |                                                                        |                 | Help          |       |                     |                       |                          |                        |                   |        |
| ine Information   | 2                                         |                               |                                                                        |                 |               |       | 3                   |                       |                          |                        |                   |        |
| iote: The Informa | ation below does not reflect the data in  | n the selected requisition il | nes. When the 'OK' button is cli<br>ted lines that are available for a | icked, the data |               |       |                     |                       |                          |                        |                   |        |
|                   |                                           |                               |                                                                        | io an onligi    |               |       |                     |                       |                          |                        |                   |        |
| Supplie           | r ID Q                                    | Supplier Location             |                                                                        |                 |               |       | Custom Fi           | ields                 |                          |                        |                   |        |
| Bu                | iyerQ                                     | Category                      | Q                                                                      |                 |               |       | Distribution Ch     | ange Options          |                          |                        |                   | Help   |
| Shipping Informa  | tion                                      |                               |                                                                        |                 | _             |       |                     |                       |                          |                        |                   | neip   |
| Ship To Locat     | ion Q                                     | Add C                         | ine Time Address                                                       |                 |               |       | For the selected re | quisition lines that  | are available for sour   | rcing, apply distribu  | tion changes to   |        |
| Due D             | ate 🔅                                     | Attention                     |                                                                        |                 | Quar          | ntity | OAll Distri         | bution Lines          |                          |                        |                   |        |
| Comme             | nta                                       |                               |                                                                        |                 | 1.            | 0000  | Apply cha           | inges to all existing | distribution lines.      |                        |                   |        |
|                   |                                           |                               |                                                                        |                 | 1             | 0000  | O Matching          | Distribution Line     | s                        |                        |                   |        |
|                   |                                           |                               |                                                                        | _//             |               |       | Apply cha           | inges to each exist   | ing distribution line by | y matching the distr   | ibution line numb | pers.  |
| Accounting Lines  | 8                                         |                               |                                                                        |                 | ate(s         | s)    | O Replace           | Distribution Lines    | 1                        |                        |                   |        |
| SpeedCl           | hart Q                                    |                               |                                                                        |                 |               |       | Remove t            | he existing distribu  | tion lines and replace   | e with the distributio | n lines changes.  |        |
| Please enter GL   | Business Unit before selecting other char | rtfield values                |                                                                        |                 |               |       |                     |                       |                          |                        |                   |        |
| Accounting I      | Information                               | Personalize                   | Find 🛛 🙀 First 🕢 1                                                     | of 1 🛞 Last     |               |       | OK (                | Cancel                |                          |                        |                   |        |
| Chartfleids1      | Details Asset Information                 | 1                             |                                                                        |                 |               |       |                     |                       |                          |                        |                   |        |
| Dist Perce        | nt Location 0                             | 3L Unit Account               | Fund Dept                                                              | Cost Center     |               |       |                     |                       |                          |                        |                   |        |
| 1                 |                                           | a                             |                                                                        | •               |               |       |                     |                       |                          |                        |                   |        |
|                   |                                           |                               | Load Values Fro                                                        | m Defaults      |               |       |                     |                       |                          |                        |                   |        |
| OK                | Cancel                                    |                               |                                                                        |                 |               |       |                     |                       |                          |                        |                   |        |
|                   |                                           |                               |                                                                        |                 |               |       |                     |                       |                          |                        |                   |        |
| l.                |                                           |                               |                                                                        |                 | *             |       |                     |                       |                          |                        |                   |        |

Create Requisition: Mass Change (Optional) Continued

As steps 1-3 are completed on slide 7, you will return to the Review and Submit summary. The image below reflects line 2 has been changed per **Mass Change**. You can proceed with the remaining steps on slides 5 and 6.

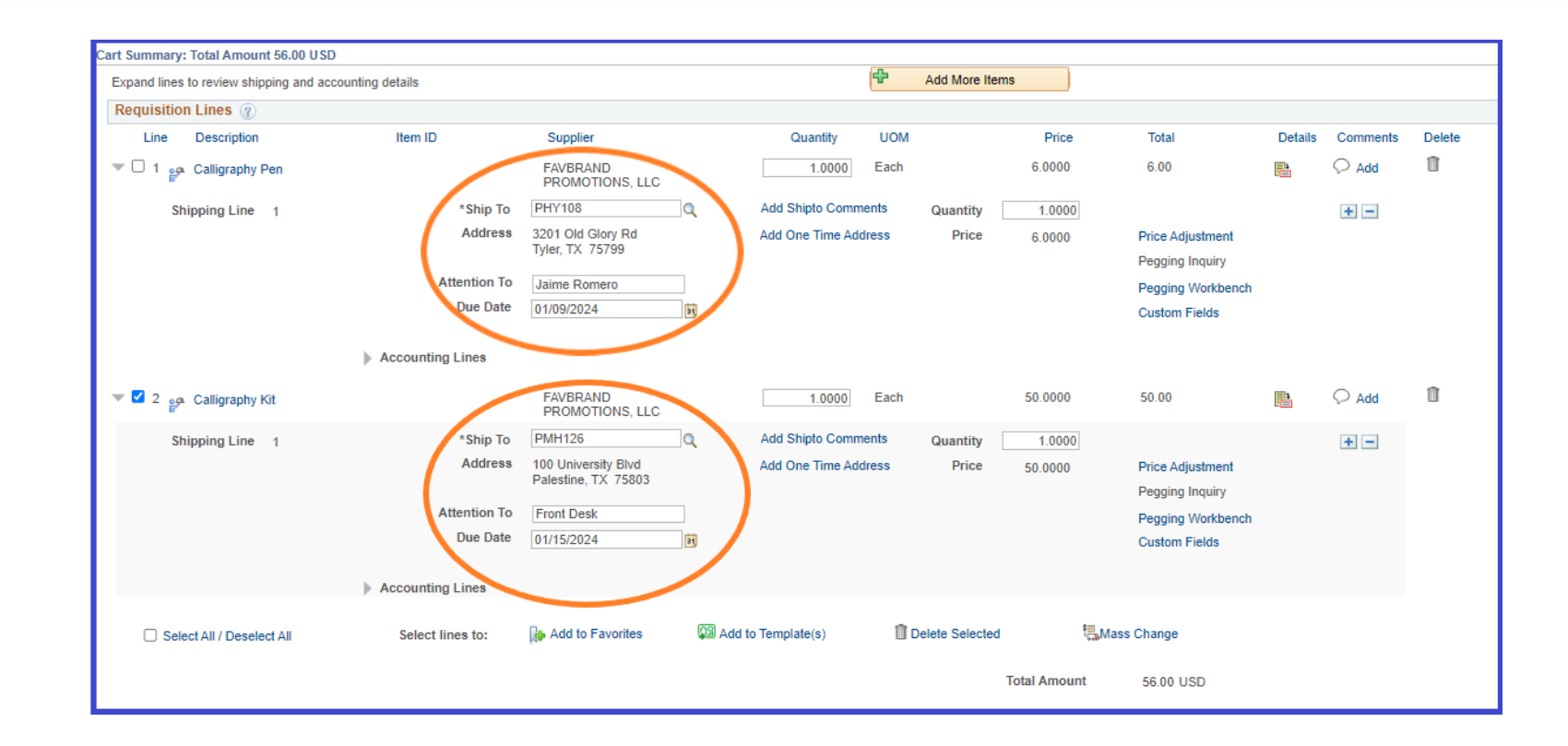

# Budget Checking

• Budget Check is the term used to describe the PeopleSoft system's process of checking a purchase against a budget prior to committing to a vendor. The difference between a Budget Check and a Pre-Check Budget is that a pre-encumbrance (funds reduced from budget) is not recorded for a pre-budget check and is recorded for the budget check process.

• Using a Pre-Check Budget if the funds are available for the purchase, the system will indicate that the budget status is *Provisionally Valid* meaning that the funds are available at the time the check was done but they have not been encumbered.

• Using Budget Check if the funds are available for the purchase, the system will indicate that the budget status is *Valid* meaning that the funds are available at the time the check was done and funds have been pre-encumbered.

• If the funds are not available (Pre Budget-Check or Budget Check), the system will display an error and the purchase requisition will not move forward.

### **Budget Statues**

Budget Statues are as follows:

- Not Chk'd (not checked) This is the requisition's initial budget-checking status. The status may also return to this value after a value change that affects the budget status.
- *Provisionally Valid* The Pre-Budget Check process has verified that the funds are available, but the funds have not been encumbered,
- Valid The requisition has been successfully budget-checked and the funds have been encumbered.
- *Error* The requisition has failed budget checking. The text is enabled as a link, which you can click to access the Requisition Exceptions page where you can view budget check exceptions for this requisition. Users with appropriate authority can override the budget exceptions on the Requisition Exceptions page.

If you receive a budget error, please email <u>budget@uttyler.edu</u> to review and override the error. Once you have a Valid budget, submit the requisition to the budget authority for approval.

### Q & A

#### What happens after the requestor submits a requisition with a Valid budget?

• The requisition will route through workflow, awaiting Budget Authorities approval.

#### What happens after the Budget Authority approves a requisition? (Two Parts)

- Once a Budget Authority approves a requisition under \$15,000.00, it will auto-dispatch a purchase order to the requestor by email.
- Once a Budget Authority approves a requisition over \$15,000.00, it will move into a Pending purchase order status. Procurement Services will need a signed executed agreement *if applicable* and all supporting documents for approval. Upon approval, the purchase order will be emailed to the requestor to be forwarded to the supplier.

## **Procurement Services**

purchasing@uttyler.edu